SELF-GUIDED PRACTICE WORKBOOK [N52-B] CST Transformational Learning

WORKBOOK TITLE:

# Allied Health: Respiratory Therapist Ambulatory

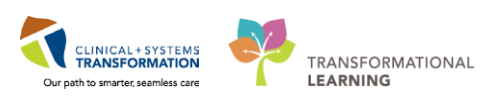

Last update: February 8, 2018 (v2)

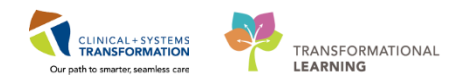

## **TABLE OF CONTENTS**

| • | SELF-GUIDED PRACTICE WORKBOOK                      | 3  |
|---|----------------------------------------------------|----|
| • | Using Train Domain                                 | 4  |
| • | PATIENT SCENARIO 1 – Ambulatory Organizer          | 5  |
|   | Activity 1.1 – Accessing Ambulatory Organizer      | 6  |
|   | Activity 1.2 – Setting Resource Lists              | 6  |
|   | Activity 1.3 – Overview of Day View                | 8  |
|   | Activity 1.4 – Overview of Calendar View           | 12 |
|   | Activity 1.5 – Overview of Open Items View         | 14 |
| • | PATIENT SCENARIO 2 – Message Centre                | 15 |
|   | Activity 2.1 – Message Centre Overview             | 16 |
|   | Activity 2.2 – Creating a Message                  | 19 |
|   | Activity 2.3 – Replying to a Message               | 22 |
|   | Activity 2.4 – Forwarding a Message                | 23 |
|   | Activity 2.5 – Deleting a Message                  | 24 |
|   | Activity 2.6 – Creating and Removing a Proxy Inbox | 25 |
|   | End Book                                           | 27 |

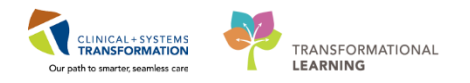

## **\*** SELF-GUIDED PRACTICE WORKBOOK

| Duration               | 60 minutes                                                                                                    |
|------------------------|----------------------------------------------------------------------------------------------------|
| Before getting started | <ul> <li>Sign the attendance roster (this will ensure you get paid to attend the session).</li> <li>Put your cell phones on silent mode.</li> </ul>                                                                                                    |
| Session Expectations   | <ul> <li>This is a self-paced learning session.</li> <li>A 15 min break time will be provided. You can take this break at any time during the session.</li> <li>The workbook provides a compilation of different scenarios that are applicable to your work setting.</li> <li>Work through different learning activities at your own pace</li> </ul> |
| Proficiency Assessment | <ul> <li>At the end of the session, you will be required to complete a Key Learning Review</li> <li>This will involve completion of some specific activities that you have had an opportunity to practice through the scenarios.</li> </ul>                                                                                                    |

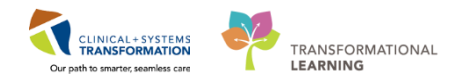

## **Using Train Domain**

You will be using the train domain to complete activities in this workbook. It has been designed to match the actual Clinical Information System (CIS) as closely as possible.

Please note:

- Scenarios and their activities demonstrate the CIS functionality not the actual workflow
- An attempt has been made to ensure scenarios are as clinically accurate as possible
- Some clinical scenario details have been simplified for training purposes
- Some screenshots may not be identical to what is seen on your screen and should be used for reference purposes only
- Follow all steps to be able to complete activities
- If you have trouble to follow the steps, immediately raise your hand for assistance to use classroom time efficiently
- Ask for assistance whenever needed

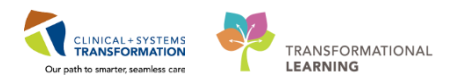

#### **PATIENT SCENARIO 1 – Ambulatory Organizer**

#### **Learning Objectives**

At the end of this Scenario, you will be able to:

- Set-up a resource list
- Recall the functions of Day View, Calendar View and Open Items View in Ambulatory Organizer

#### SCENARIO

The Ambulatory Organizer provides a comprehensive display of scheduled appointments. It provides a snapshot of the current day's appointments, including appointment gaps, appointment times and details, patient information and status, and outstanding items to be completed at each visit. The Ambulatory Organizer will help to organize the clinic workflow at the day, week, or month level.

Upon arrival to the Ambulatory clinic, you look to retrieve a list of the day's patients. To start, log into the Clinical Information System (CIS) with your provided username and password.

As an Respiratory Therapist you will complete the following activities:

- Set-up a resource list
- Review the functions of Day View
- Review the functions of Calendar View
- Review the Open Items view

1

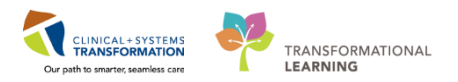

## Activity 1.1 – Accessing Ambulatory Organizer

The Ambulatory Organizer can be accessed from any screen within PowerChart by selecting the

Mulatory Organizer button in the toolbar.

| P PowerChart Organizer for TestUser, Onthopedic Technician-Ambulatory                                                                                                    | -   #   <del>x</del> |
|----------------------------------------------------------------------------------------------------|----------------------|
| Task Edit View Patient Chart Links Notifications Navigation Help                                                                                                    |                      |
| 🖞 Home 🖃 Message Centre 👫 Ambulatory Organizer 👷 Patient List 😩 Multi-Patient Task List Perioperative Tracking 🎬 Dynamic Worklist 🐂 LaamingLIVE 📄 🛍 CareConnect 🛱 PHSA PACS 🖏 VCH and PHC PACS 🖏 VCH and PHC PACS   |                      |
| 📲 Eak 猶 AdHoc 💷 Makication Administration 🔮 PM Conversation - 🔩 Communicate - 🗟 Medical Record Request 💠 Add - 🔚 Documents 🚔 Scheduling Appointment Book 🖨 Discern Reporting Portal 🥯 Patient Information Request 🖕 |                      |
| 🖓 Patient Health Education Materials 🕲 Policies and Guidelines 🕲 UpToDate 👙                                                                                                    |                      |
| CSTDEMO, TRAINING 🗖                                                                                                    | - Q                  |
| Ambulatory Organizer                                                                                                    | * 1 minutes ago      |
|                                                                                                    |                      |
| Ambulatory Organizer                                                                                                    |                      |
|                                                                                                    |                      |
| Day View Calendar Open Items (0)                                                                                                    |                      |
| <ul> <li>↓ December 18, 2017</li> <li>□ ▶ Patents for: No Resource Selected ~</li> </ul>                                                                                                    |                      |
|                                                                                                    |                      |
|                                                                                                    | ۲                    |
|                                                                                                    |                      |

## Activity 1.2 – Setting Resource Lists

Since this is the first time the Ambulatory Organizer has been used, no patient information will be presented until you select a provider or resource location. The screen will look similar to this:

| Home                                                                                            |                                                                                                    | 🗇 Full screen 🛛 🖶 Print | 🗞 3 minutes ago |
|-------------------------------------------------------------------------------------------------|----------------------------------------------------------------------------------------------------|-------------------------|-----------------|
| Inbox Proxies Pools                                                                             | A D A C A C A C A C A C A C A C A C A C                                                            |                         |                 |
| Display: Last 90 Days 🔹 🛄                                                                       | Ambulatory Organizer                                                                               |                         | ≡•              |
| Index Items (5)     Results     Documents     General Messages (5/8)     General Messages (5/8) | Day View Calendar Open Items (0)  Calendar December 13, 2017  Patients for: No Resource Selected * |                         | ۲               |
| Work Items (0) Saved Documents Reminders                                                        |                                                                                                    |                         |                 |
| Indifications     Sort Rens     Train     Notrly Receipts (1/2)                                 | The Patients Found                                                                                 |                         |                 |

To view the schedule of one or several providers/locations,

- 1. Select the drop down beside Patients for: No Resource Selected -
- 2. Click in the search field and begin typing *LGH*....

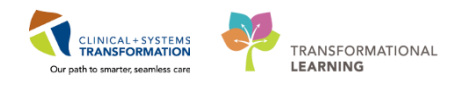

- 3. Scroll through the list and select the name from the "Add Other" section (for the purpose of this activity set your resource to: LGH PF Lab 1)
- 4. Select **Apply** to display the schedule.

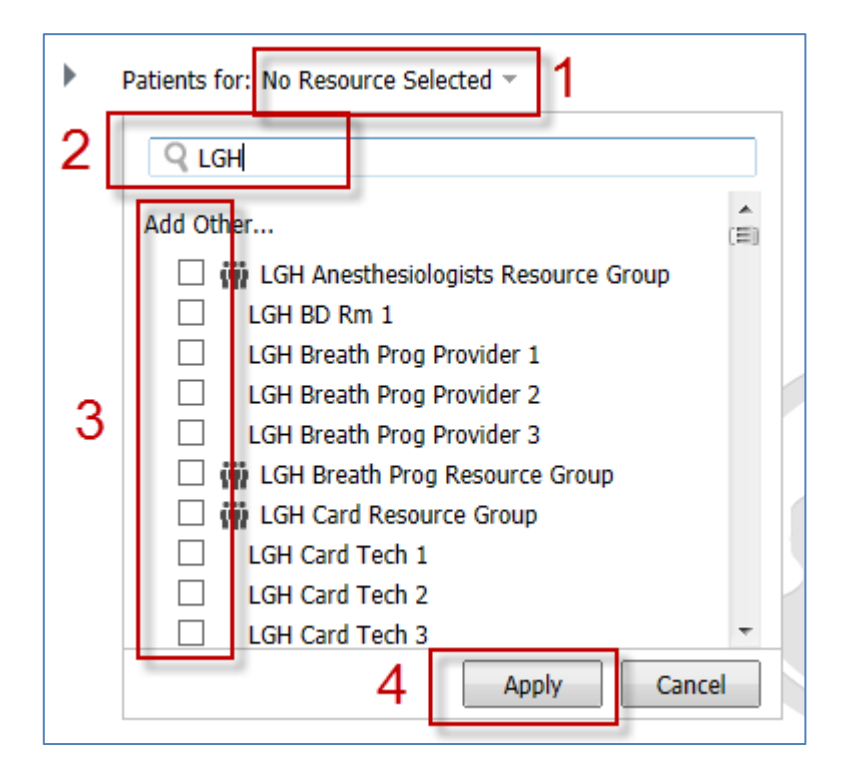

#### Key Learning Points

When you first login you must set resources to be able to view the calendar

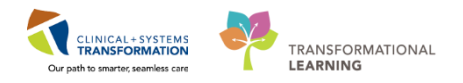

## Activity 1.3 – Overview of Day View

The Day View is a list of your scheduled appointments for the day.

**NOTE:** The Day View is the default view if you have not previously logged into the Ambulatory Organizer. After that, whichever view you last select will display first when opening Ambulatory Organizer.

The date of the schedule on the Day View tab can be adjusted by using the left and right arrows next to the date field. The date can also be adjusted by selecting the calendar icon to the right of the date field and choosing a date from the calendar.

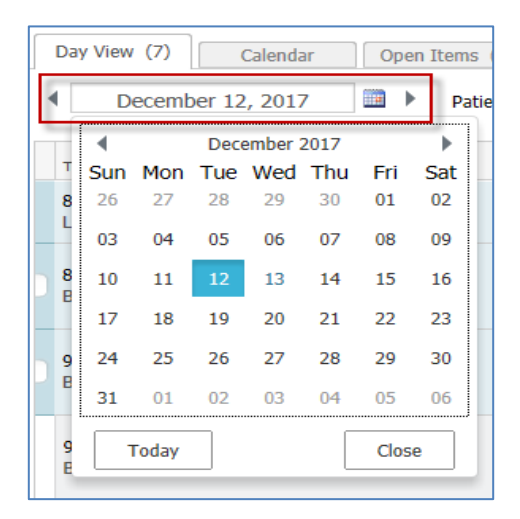

- 2 Appointment details are displayed in columns that can be sorted by selecting the column header.
  - 1. Select the patient column heading and see how the list is sorted

| .≜<br>Time                    | Duration      | Patient                                   | Details           | Status (as of 1:10)                                  | Notes                                               | 0    |
|-------------------------------|---------------|-------------------------------------------|-------------------|------------------------------------------------------|-----------------------------------------------------|------|
| 8:00 AM<br>Saunders, James MD | 1 min         | CSTSNDEMOMINOR, ONE<br>43 Years, Female   | Biopsy Skin Torso | Checked In<br>LGH Lions Gate<br>LGH MTR   LGHOR MTRA | 4                                                   |      |
| 9:20 AM<br>Confortin, Mary PT | 2 hrs 40 mins | CSTSCHEMPI, PAUL-JOSEPH<br>67 Years, Male | Inpatient         | Confirmed<br>LGH RAN                                 | Reason for Visit : Inpatient coming for an appointe | emnt |

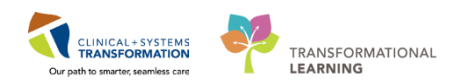

Appointments are colour coded based on the following (for the purpose of training all patients are colour coded the same):

| Color<br>Status | Definition                                                                                                    |
|-----------------|----------------------------------------------------------------------------------------------------|
|                 | Light blue indicates a confirmed appointment.                                                                                                    |
|                 | Medium blue indicates a checked in appointment.                                                                                                    |
|                 | Green indicates a seen by nurse, medical student, or custom status has taken place.                                                                          |
|                 | Orange indicates a seen by physician, mid-level provider, resident, or custom status has taken place.                                                        |
|                 | Dark grey indicates the appointment has been checked out.                                                                                                    |
|                 | White indicates a no show, hold, or canceled appointment (these appointment types are displayed if the system administrator has configured them to display). |

#### 3 Go to the patient column:

1. Hover over the patient name to discover more information

| 8:30 AM<br>Douglas, Josh MD; LG. 15 mins | CSTSCHTEST, ROSEMARY<br>21 Years, Female O Name: CSTSCHTEM | T, ROSEMARY CS LIGH OCC MDC OCC MDC | Reason for Visit : Cellulitis / Abscess |
|------------------------------------------|------------------------------------------------------------|-------------------------------------|-----------------------------------------|
|                                          | FIN: 70000001594<br>D08: 04/11/1996                        |                                     |                                         |

- 2. You can navigate directly to the patient chart by clicking on the patient's name or right clicking the patient's name and selecting the appropriate tab in the chart
- 3. You can also view appointment history by right clicking on the patient's name

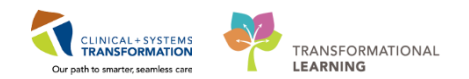

| 8:00 AM<br>LGH JRAC/RASC RN 1;  | 2 hrs 15 mins |                                       | Appointment View                                                                                                    | Î | up | Confirmed<br>LGH JRAC                      | C2                                      |
|---------------------------------|---------------|---------------------------------------|----------------------------------------------------------------------------------------------------|---|----|--------------------------------------------|-----------------------------------------|
| 8:30 AM<br>Douglas, Josh MD; LG | 15 mins       | CSTSCHTEST, ROSEM<br>21 Years, Female | Ambulatory Nurse Summary<br>Orders<br>Single Patient Task List                                                                                              |   |    | Seen by Provider<br>LGH OCC MDC<br>OCC MDC | Reason for Visit : Cellulitis / Abscess |
|                                 |               |                                       | MAR<br>MAR Summary<br>Interactive View and I&O<br>Results Review<br>Documentation<br>Medication Request<br>Histories<br>Diagnoses and Problems<br>Allergies | ш |    |                                            |                                         |

4 Once the patient has been checked in, exam room locations can be selected in the Status column.

| 9:00 AM<br>Douglas, Josh MD; LG | 15 mins | CSTSCHTEST, DANIEL<br>38 Years, Male | Infusion - Antibiotics | Checked In<br>LGH OCC MDC<br>OCC MDC | Reason for Visit : Cellulitis / Abscess |  |
|---------------------------------|---------|--------------------------------------|------------------------|--------------------------------------|-----------------------------------------|--|
|                                 |         |                                      |                        | LGH OCC MDC<br>OCC MDC               |                                         |  |

Comments can be added by any user in Ambulatory Organizer by selecting the icon in the **Notes** column.

| Re  | source Group : WI I GH MDC Resource Group 🔻 |        | 1 |       |                                     |   |
|-----|---------------------------------------------|--------|---|-------|-------------------------------------|---|
| _   | Comments                                    |        |   |       |                                     |   |
| tai | Add New Comment                             | 1      |   | Notes |                                     | ۲ |
| AC  |                                             |        |   | æ     |                                     |   |
| fus | (0 / 255)<br>Save                           | Cancel |   | Reaso | on for Visit : Cellulitis / Abscess |   |

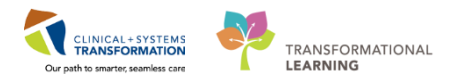

Note: The screenshot below is provided as an example of what a fully operational Day View might look like. Please ignore the numbers in the screenshot.

| Ambulatory Organizer                                                                                                    |                                                                         |                                  |                                                             |                                         | / ≡• |  |
|----------------------------------------------------------------------------------------------------|-------------------------------------------------------------------------|----------------------------------|-------------------------------------------------------------|-----------------------------------------|------|--|
| Day View (3)       Calendar       Open Items (8)         Image: Comparison of the state of the state of the stat |                                                                         |                                  |                                                             |                                         |      |  |
| Time <b>3</b> Duration <b>4</b>                                                                                                    | Patient 5                                                               | Details 6                        | Status (as of 7:25)                                         | Notes 8                                 | ۲    |  |
| 9:15 AM 45 mins<br>Baggoo, Alan MD                                                                                                    | CSTPRODBCSN, MEREDITH<br>37 Years, Female                               | Tonsillectomy                    | Cancelled<br>LGH Lions Gate<br>LGH Main OR   LGHOR WHS      | <b>Ģ</b>                                |      |  |
| 11:00 AM<br>Baggoo, Alan MD 25 mins                                                                                                    | CSTPRODBCSN, ANESTHESIA<br>47 Years, Female                             | Arthrodesis Knee                 | <b>Post-Op</b><br>LGH Lions Gate<br>LGH Main OR   LGHOR GRV | 4                                       |      |  |
| 12:45 PM<br>LGH JRAC/RASC RN 1; 2 hrs 15 mins                                                                                                    |                                                                         | JRAC Rehab Class Group           | Confirmed<br>LGH JRAC                                       | <b>Ģ</b>                                |      |  |
| 3:00 PM<br>LGH Cast Tech 1; LGH 15 mins                                                                                                    | CSTSCHTEST, CHARLIE<br>27 Years, Male                                   | Cast F/Up                        | Checked In<br>LGH Cast Clinic<br>Location Not Defined       | Reason for Visit : assessment           |      |  |
| Note Not Started<br>Task List Complete 3 trs 2                                                                                                    | SPIEGEL, SPIKE<br>19 Years, Male                                        | Transfusion - Red Blood Cells    | Seen By Nurse<br>LGH OCC MDC<br>OCC MDC                     | Reason for Visit : infusion             |      |  |
| 9:00 AM<br>Douglas, Josh MD; LG 15 mins                                                                                                    | CSTSCHTEST, DANIEL<br>38 Years, Male                                    | Infusion - Antibiotics           | Checked In<br>LGH OCC MDC<br>OCC MDC                        | Reason for Visit : Cellulitis / Abscess |      |  |
|                                                                                                    |                                                                         |                                  | SH OCC MDC                                                  |                                         |      |  |
| 8:30 AM<br>Douglas, Josh MD; LG 15 mins                                                                                                    | CSTSCHTEST, ROSEMARY<br>21 Years, Female MRN: 70000791<br>FIN: 70000001 | 1TEST, ROSEMARY<br>6 5<br>5940 5 | Seen by Provider<br>LGH OCC MDC<br>OCC MDC                  | Reason for Visit : Cellulitis / Abscess |      |  |

#### Key Learning Points

You can navigate to your patient's chart from ambulatory organizer
 You must set resources to be able to view the appointments

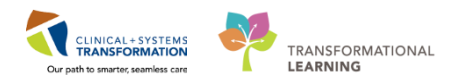

## Activity 1.4 – Overview of Calendar View

The Calendar View can display the schedule for a day or a week interval for multiple providers.

1. Click on the Day or Week tab to see the different views

The date of the Calendar tab can be adjusted similar to the way the date on the Day View tab is adjusted.

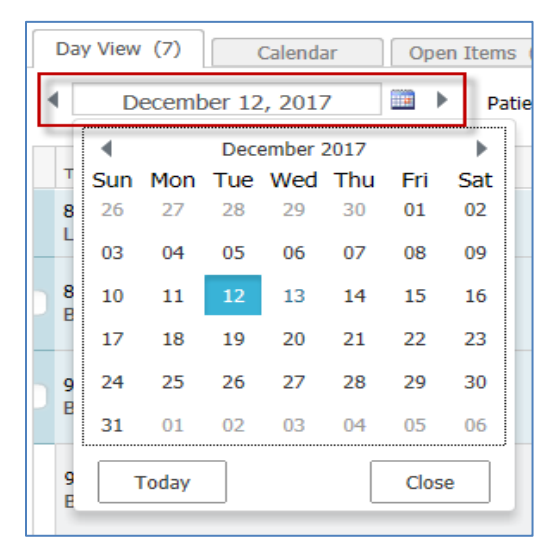

Setting the resources for the calendar views works the same as the day view.

1. Set your resource to: LGH PF Lab 1

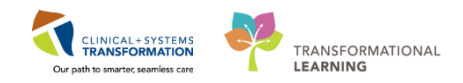

You can hover over the coloured appointment blocks to view additional information

| induatory O            | iganizer<br>  @. @.   100% _   Ø . ● Ø                                               |                              |          |
|------------------------|--------------------------------------------------------------------------------------|------------------------------|----------|
| mbulatory (            | raanizer                                                                             |                              |          |
|                        |                                                                                      |                              |          |
| Day View               | Calendar Open Items                                                                  | (0)                          |          |
| Day We                 | January 15, 2018                                                                     | Patients for: LGH PF Lab 1 * |          |
|                        | Sun 1/14                                                                             | Mon 1/15                     | Tue 1/16 |
| 3 am                   |                                                                                      |                              |          |
| 4 am                   |                                                                                      |                              |          |
| 5 am                   |                                                                                      |                              |          |
| 6 am                   |                                                                                      |                              |          |
| 7 am                   |                                                                                      |                              |          |
|                        |                                                                                      |                              |          |
| 8 am Amb-RT<br>PF Pulm | IPFLAB, Tom<br>nonary Function Test<br>and                                           |                              | LGH PF   |
| 9 am                   | ointment Time: 8:00 AM - 9:00 AM                                                     |                              |          |
| 10 am App<br>Stat      | ne: Amb-RTPFLAB, Tom<br>ointment Type: PF Pulmonary Function Test -<br>us: Confirmed |                              |          |
| Reas<br>11 am          | son for Visit: Lung cancer                                                           |                              | -        |
| 12 pm                  |                                                                                      | Lunch                        | Lunch    |
|                        |                                                                                      | LOU DE                       | LOUIDE   |
| 1 pm                   |                                                                                      |                              |          |
| 2 pm                   |                                                                                      |                              |          |
| 3 pm                   |                                                                                      |                              |          |
| 4 pm                   |                                                                                      |                              |          |
|                        |                                                                                      |                              |          |

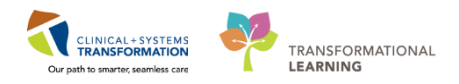

#### Activity 1.5 – Overview of Open Items View

1 The Open Items view will display patients with outstanding items who have been seen in the last seven days. Note: For training purposes you will not have any outstanding items available to view. Please read the following information for your learning.

You will need to set your resource as you did with the Day and Calendar Views

1. Set your resource to: LGH PF Lab 1

Similar to the Day View, Open Items provides specific summaries concerning the patient including appointment details, notes, and outstanding actions.

|   | Appointment                   | Patient                                           | Details   | Notes                                                                      | Outstanding Actions                      |
|---|-------------------------------|---------------------------------------------------|-----------|----------------------------------------------------------------------------|------------------------------------------|
| 4 | More Than 2 Days Ago (        | 1)                                                |           |                                                                            |                                          |
|   | 06 December, 2017<br>3:00 PM  | CSTSCHTEST, CHARLIE<br>27 Years, Male             | Cast F/Up | Reason for Visit : assessment                                              | Note Not Started<br>✓ Task List Complete |
| 4 | Yesterday (3)                 |                                                   |           |                                                                            |                                          |
|   | 12 December, 2017<br>9:00 AM  | CSTDEMOALEXANDER, DONOTUSE<br>47 Years, Male      | Cast New  | Reason for Visit : Cast<br>Chief Complaint: CAST APPLICATION FOR RIGHT ARM | Note Not Started<br>✓ Task List Complete |
|   | 12 December, 2017<br>11:00 AM | CSTDEMOCHRIS, DONOTUSE<br>57 Years, Male          | Cast New  | Reason for Visit : Cast                                                    | Note Not Started<br>✓ Task List Complete |
|   | 12 December, 2017<br>1:00 PM  | CSTDEMOELAINE, DONOTDISCHARGE<br>57 Years, Female | Cast New  | Reason for Visit : Cast                                                    | Note Not Started<br>✓ Task List Complete |

Selecting the View 7 More Days button will display outstanding items for the selected providers for an additional seven days. The date will update accordingly.

In the **Outstanding Actions** column, certain items concerning the status of the patient can be viewed, including notes and task list.

You can click on any of the **Outstanding Actions** to navigate to that particular page where the patient's information can be created and edited.

#### Key Learning Points

You must set resources to be able to view appointments and items in the Calendar and Open Items View

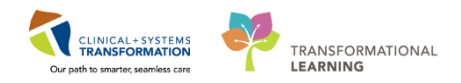

#### **PATIENT SCENARIO 2 – Message Centre**

#### **Learning Objectives**

- At the end of this Scenario, you will be able to:
- Recall the functions of Message Centre
- Send a message
- Reply to a message
- Forward a message
- Delete a message
- Set-up a proxy inbox

#### SCENARIO OVERVIEW

Message Centre is an internal messaging component within the Clinical Information System (CIS) that is used in the outpatient clinical spaces. It is used to address patient related documents, results and messages that are sent from the lab system, forwarded results from other clinicians or general messages. Message Centre will be utilized between Outpatient providers, clinical nursing, clinic clerical and Allied Health. **NOTE: The Message Centre is a part of the legal medical record and communication should pertain to patient chart**.

As an Respiratory Therapist you will complete the following activities:

Review the functions of Message Centre

#### Send a message

- Reply to a message
- Forward a message
- Delete a message
- Set-up a proxy inbox

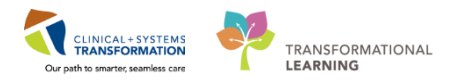

## İ

1

## Activity 2.1 – Message Centre Overview

Message Centre allows you to communicate with other health care professionals, forward information and results and also allows you to receive colleague's messages when they are away via the **proxy** function.

Message Centre can be accessed from any screen within PowerChart by selecting the

Message Centre button in the toolbar.

The screenshot below shows the basic layout of **Inbox Summary**.

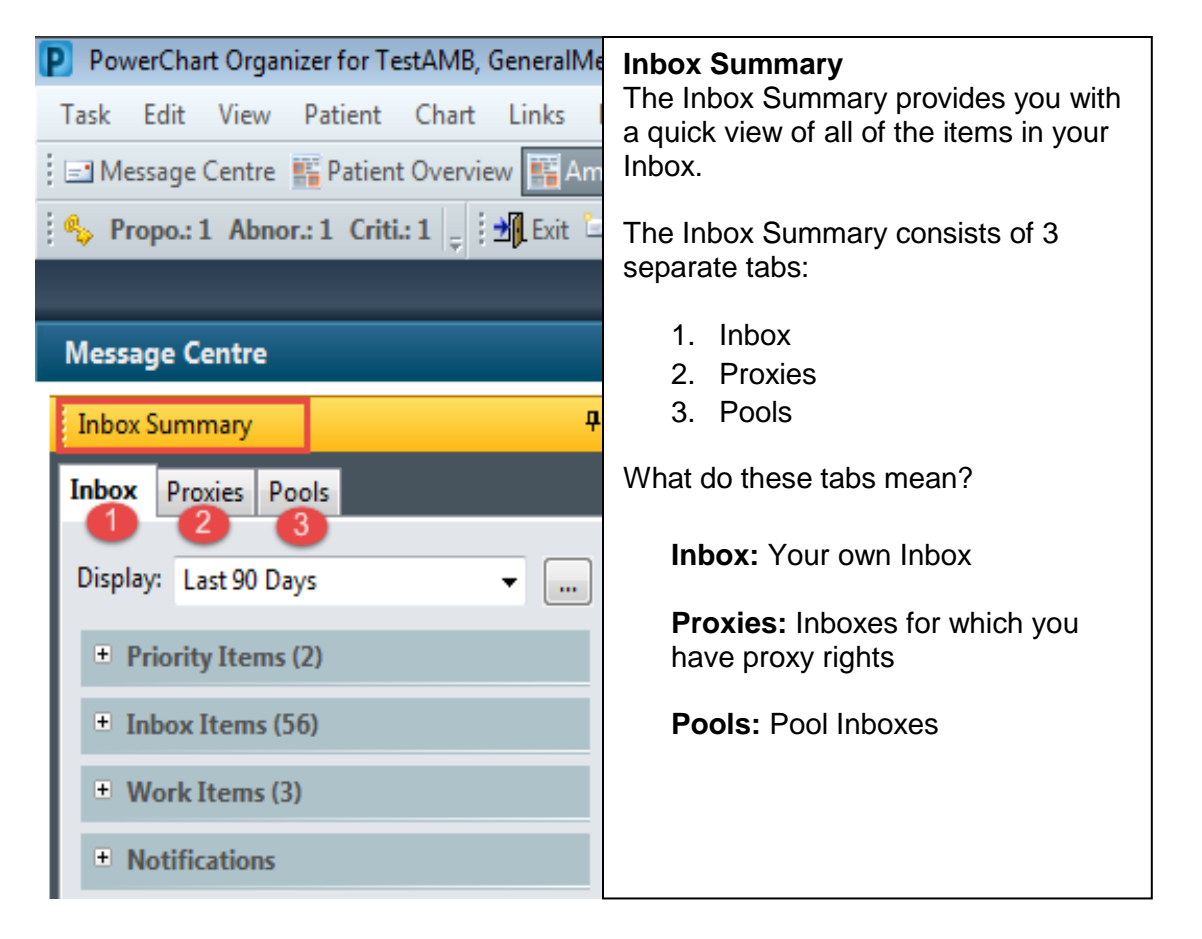

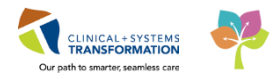

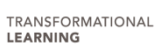

The screenshot below shows the basic layout of your own Inbox

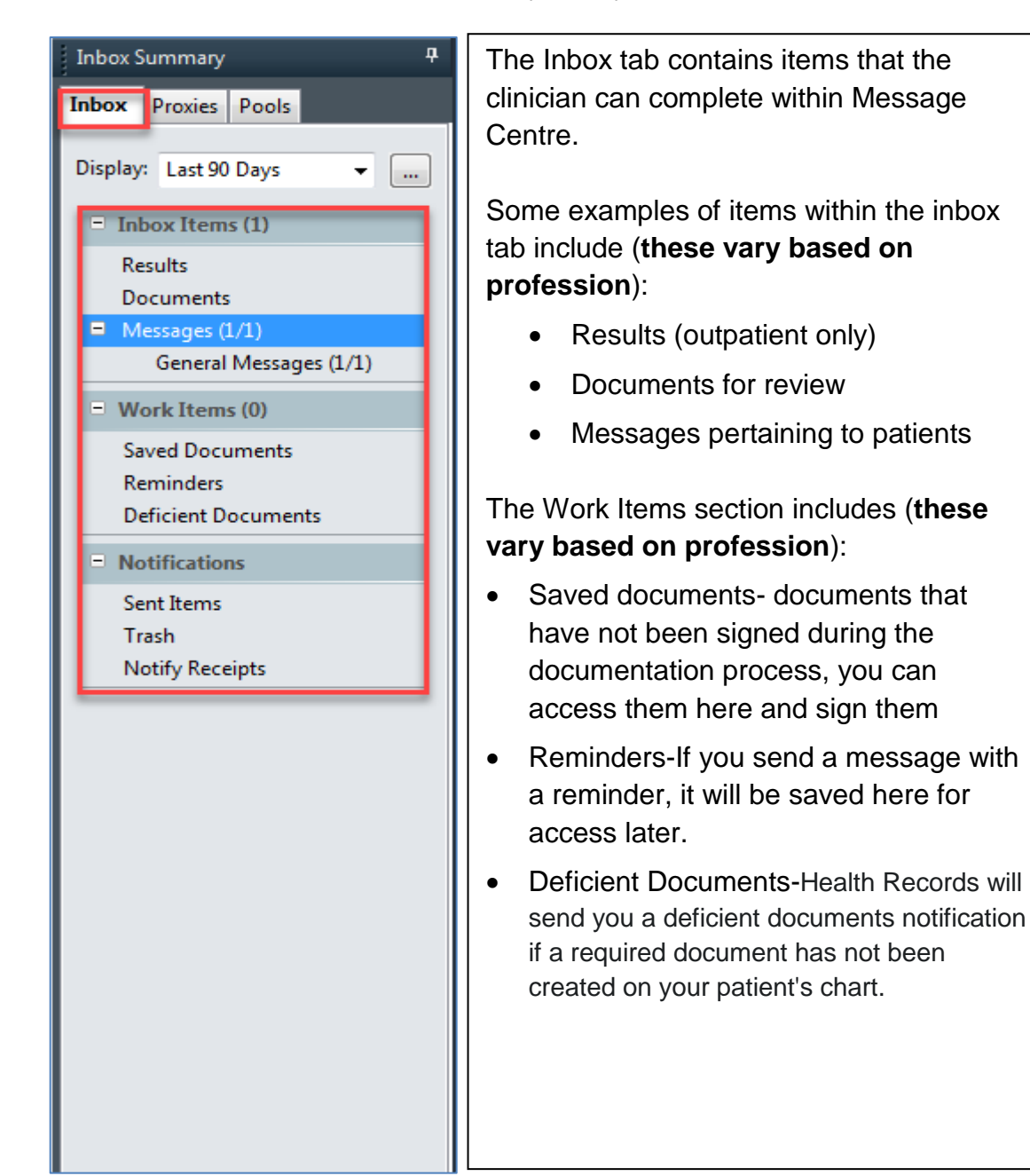

2 The Inbox tab allows you to access any message in the Inbox. Inbox notifications are divided into **categories, folders and sub-folders**; the number displayed next to the category name, indicates the number unread.

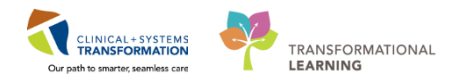

Complete the following steps to access results, documents, messages and other notifications:

- 1. Click to select the corresponding tab you would like to work (i.e Inbox tab as shown below)
- 2. Click display drop down to change the date range
- 3. Click plus sign (+) next to the category to expand it
- 4. Click minus sign (-) next to the category to collapse it.
- 5. Double-click any item or select it and click is to view.

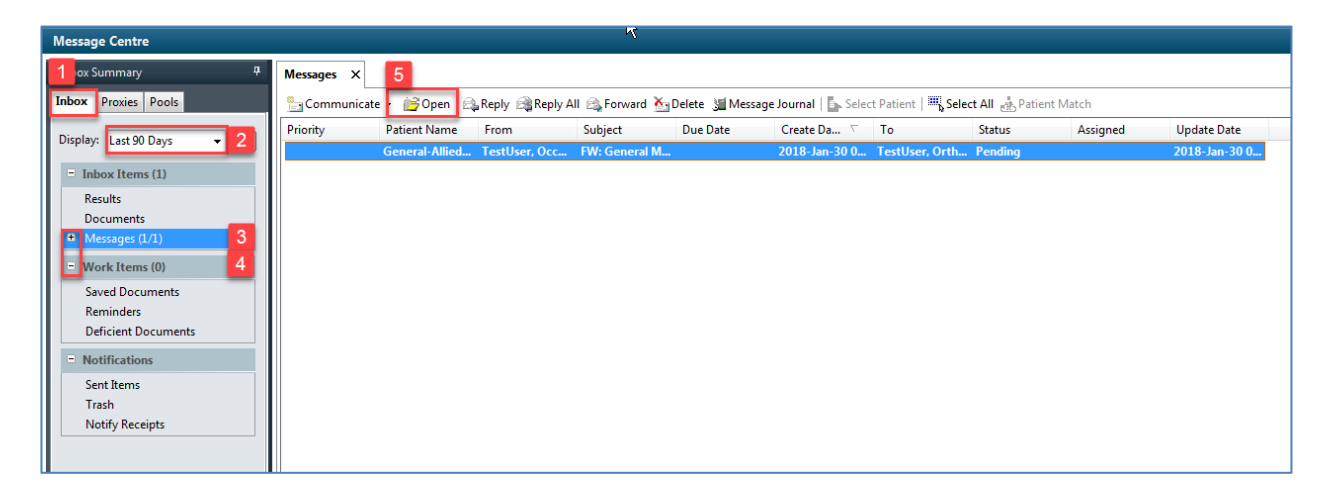

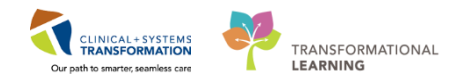

## Activity 2.2 – Creating a Message

Complete the following steps to create a new message:

1. From the toolbar, click the **Communicate** drop down menu and select **Message** 

| Message Centre                      |                                        |             |  |  |  |  |  |  |  |
|-------------------------------------|----------------------------------------|-------------|--|--|--|--|--|--|--|
| Inbox Summary 4                     | Abnormal ×                             |             |  |  |  |  |  |  |  |
| Inbox Proxies Pools                 | 🕒 Communicate 🗸 🚔 Dpen 📓 Message Journ | nal 🔭 Forwa |  |  |  |  |  |  |  |
| Disalara II. I CO.D.                | Message                                | Abnorma     |  |  |  |  |  |  |  |
| Display: Last 60 Days •             | Reminder INCER                         | Critical: 0 |  |  |  |  |  |  |  |
| Inbox Items (2)                     | Consult                                |             |  |  |  |  |  |  |  |
| <ul> <li>Results (0/1)</li> </ul>   |                                        |             |  |  |  |  |  |  |  |
| Abnormal (0/1)                      |                                        |             |  |  |  |  |  |  |  |
| <ul> <li>Documents (2/4)</li> </ul> |                                        |             |  |  |  |  |  |  |  |
| Sign (1/2)                          |                                        |             |  |  |  |  |  |  |  |
| Review (1/2)                        |                                        |             |  |  |  |  |  |  |  |

2. From the Patient box, enter the patient's name and click **search**<sup>M</sup>. For this activity use Your Patient.

| Patient: | 岡 |
|----------|---|
|          |   |

3. From the Patient Search window, select the **patient** and select **today's encounter** and click **OK**.

Note: If the message is not related to an existing encounter, you will need to create a new phone message encounter. To create a new phone message encounter refer to the Quick Reference Guide: PM Conversation-Phone Message Encounter.

| PHN:                 | VIP          | Deceased     | Alerts | BC PHN     | MBN N         | lame           | DOB                 | Age       | Gender     | Address  |        | Address (2)       | Dity        | Postal/Zip Code | Home Ph  | none Historical I  | 4RN                 |
|----------------------|--------------|--------------|--------|------------|---------------|----------------|---------------------|-----------|------------|----------|--------|-------------------|-------------|-----------------|----------|--------------------|---------------------|
|                      | 2            |              |        | 9876789696 | 5 700004976 S | COTT-LEARN, N  | IARY 1945-Mar-07    | 72 Years  | Female     | 1234 HEA | THER S | ST. N             | VANCOVUER   | V7H9N9          | (604)688 | 91155              |                     |
| IN:                  |              |              |        |            |               |                |                     |           |            |          |        |                   |             |                 |          |                    |                     |
| st Naroe:            |              |              |        |            |               |                |                     |           |            |          |        |                   |             |                 |          |                    |                     |
| att-learn            |              |              |        |            |               |                |                     |           |            |          |        |                   |             |                 |          |                    |                     |
| Name:                |              |              |        |            |               |                |                     |           |            |          |        |                   |             |                 |          |                    |                     |
|                      |              |              |        |            |               |                |                     |           |            |          |        |                   |             |                 |          |                    |                     |
| 3:                   |              |              |        |            |               |                |                     |           |            |          |        |                   |             |                 |          |                    |                     |
| ,888,88              |              |              |        |            |               |                |                     |           |            |          |        |                   |             |                 |          |                    |                     |
| der                  |              |              |        |            |               |                |                     |           |            |          |        |                   |             |                 |          |                    |                     |
| <b>▼</b>             |              |              |        |            |               |                |                     |           |            |          |        |                   |             |                 |          |                    |                     |
| al/Zin Code:         |              |              |        |            |               |                |                     |           |            |          |        |                   |             |                 |          |                    |                     |
| anap coot.           |              |              |        |            |               |                |                     |           |            |          |        |                   |             |                 |          |                    |                     |
| Phone Number         |              |              |        |            |               |                |                     |           |            |          |        |                   |             |                 |          |                    |                     |
|                      | Facil        | ity          | Enco   | ounter #   | Visit #       | Enc Type       | Med Service         | U         | nit/Clinic | Room     | Bed    | Est Arrival Date  | Reg Date    | Disch Da        | te .     | Attending Provider |                     |
| ounter #:            | SIL.         | GH OCC MDC   | 7000   | 000008176  | 700000008212  | Pre-Outpatient | Infectious Diseases | LC        | H OCC MD   | с        |        | 2017-Jul-31 8:00  |             |                 |          |                    |                     |
|                      | 3 <b>1</b> L | GH OCC MDC   | 7000   | 000008178  | 700000008214  | Pre-Outpatient | Infectious Diseases | LC        | H OCC MD   | С        |        | 2017-Aug-02 9:30  |             |                 |          |                    |                     |
| #:                   |              | GH OCC MDC   | 7000   | 000008175  | 700000008211  | Pre-Outpatient | Infectious Diseases | LC        | H OCC MD   | С        |        | 2017-Jul-28 10:00 |             |                 |          |                    |                     |
|                      | 3 L          | GH OCC MDC   | 7000   | 000008179  | 700000008215  | Pre-Outpatient | Infectious Diseases | LC        | H OCC MD   | С        |        | 2017-Aug-03 11:30 |             |                 |          |                    |                     |
| prical MBN:          | ᆀ니           | GH OCC MDO   | 7000   | 000008177  | 700000008213  | Pre-Outpatient | Infectious Diseases | LC        | H OCC MD   | С        |        | 2017-Aug-01 9:00  |             |                 |          |                    |                     |
|                      | 생님           | GH OCC MDC   | 2000   | 000008173  | 700000008209  | Outpatient     | Infectious Diseases | LC        | H OCC MD   | C        | ~      | 2017-Jul-27 8:00  | 2017-Jul-27 | 11:04 2017-Jul- | 27 23:59 |                    |                     |
|                      | 2911         | UH Lions Gat | e 7000 | 000007379  | 700000007413  | Inpatient      | General Internal Me | dicine LL | aH 3W      | 321      | UIB    |                   | 2017-Jul-10 | 15:39 2017-Jul  | 24 14:08 | Lore Provider, Adm | it Internal Test, I |
| jearch <u>R</u> eset |              |              |        |            |               |                |                     |           |            |          |        |                   |             |                 |          |                    |                     |
|                      |              |              |        |            |               |                |                     |           |            |          |        |                   |             |                 |          |                    |                     |
|                      |              |              |        |            |               |                |                     |           |            |          |        |                   |             |                 |          |                    |                     |
|                      |              |              |        |            |               |                |                     |           |            |          |        |                   |             |                 |          |                    |                     |
|                      |              |              |        |            |               |                |                     |           |            |          |        |                   |             |                 |          |                    |                     |
|                      |              |              |        |            |               |                |                     |           |            |          |        |                   |             |                 |          |                    |                     |
|                      |              |              |        |            |               |                |                     |           |            |          |        |                   |             |                 |          |                    |                     |

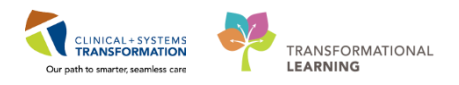

4. The patient's name is automatically entered in the Caller box.

| 🔍 New Me | essage                                      |                                            |
|----------|---------------------------------------------|--------------------------------------------|
| Task Ed  | dit                                         |                                            |
| 📍 High   | 🕻 Notify 📓 Message Journal 🍒 Portal Options | Taunch Orders 🖀                            |
| Patient: | Caller:                                     | Caller #:                                  |
| To:      |                                             | 🛱 🗌 Include me                             |
| CC:      | Pro                                         | vider: To consumer Disable further replies |
| Subject: | General Message                             | Save to Chart As: Phone Message/Call       |

5. From the 'To' and 'CC' boxes, enter the first few letters of the recipient's last name

click **search** or press **ENTER**. For this activity ask your class instructor who to send the message to.

| Task Edit                                                                    |         |                                               |
|------------------------------------------------------------------------------|---------|-----------------------------------------------|
| 📍 High 🐧 Notify 📓 Message Journal 💁 Portal Options                           |         | launch Orders                                 |
| Patient:                                                                     | Caller: | Caller #:                                     |
| To: test                                                                     |         | 🕅 🗌 Include me                                |
| CC: TestAMB, ClerkAdvanced-Scheduling2<br>TestAMB, ClerkAdvanced-Scheduling3 | @č      | Provider: To consumer Disable further replies |
| Subject                                                                      |         | Save to Chart As: Phone Message/Call          |
| Attac me                                                                     |         |                                               |
| Browse Documents Other Attachments                                           |         |                                               |

6. In the provider box, Search for the Attending Provider

| Provider: |                 |                        | M |
|-----------|-----------------|------------------------|---|
| •         | 🔽 Save to Chart | As: Phone Message/Call |   |

7. Click save to chart and select General Message from the drop down menu

| Save to Chart | As: | Phone Message/Call 🔹 |
|---------------|-----|----------------------|
|               | -   | General Message      |
|               |     | Phone Message/Call   |

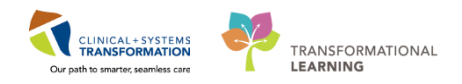

8. From the message box compose the message.

| Message          |   |    |   |   |     |   |     |          |   |     |                |      |     |            |             |  |  |  |  |   |
|------------------|---|----|---|---|-----|---|-----|----------|---|-----|----------------|------|-----|------------|-------------|--|--|--|--|---|
| Arial            | - | 10 | • | ۲ | ۹ ( | ۹ | X 🖻 | <b>1</b> | B | IJΖ | - <del>5</del> | )= : | ≣ ( | <b>L</b> 6 | <b>a</b> ∳* |  |  |  |  |   |
| General Message: |   |    |   |   |     |   |     |          |   |     |                |      |     |            |             |  |  |  |  |   |
|                  |   |    |   |   |     |   |     |          |   |     |                |      |     |            |             |  |  |  |  | Γ |
|                  |   |    |   |   |     |   |     |          |   |     |                |      |     |            |             |  |  |  |  |   |
|                  |   |    |   |   |     |   |     |          |   |     |                |      |     |            |             |  |  |  |  |   |
|                  |   |    |   |   |     |   |     |          |   |     |                |      |     |            |             |  |  |  |  |   |
|                  |   |    |   |   |     |   |     |          |   |     |                |      |     |            |             |  |  |  |  |   |
|                  |   |    |   |   |     |   |     |          |   |     |                |      |     |            |             |  |  |  |  |   |
|                  |   |    |   |   |     |   |     |          |   |     |                |      |     |            |             |  |  |  |  |   |
|                  |   |    |   |   |     |   |     |          |   |     |                |      |     |            |             |  |  |  |  |   |
|                  |   |    |   |   |     |   |     |          |   |     |                |      |     |            |             |  |  |  |  |   |
|                  |   |    |   |   |     |   |     |          |   |     |                |      |     |            |             |  |  |  |  |   |
|                  |   |    |   |   |     |   |     |          |   |     |                |      |     |            |             |  |  |  |  |   |
|                  |   |    |   |   |     |   |     |          |   |     |                |      |     |            |             |  |  |  |  |   |
|                  |   |    |   |   |     |   |     |          |   |     |                |      |     |            |             |  |  |  |  |   |
|                  |   |    |   |   |     |   |     |          |   |     |                |      |     |            |             |  |  |  |  |   |
|                  |   |    |   |   |     |   |     |          |   |     |                |      |     |            |             |  |  |  |  |   |
|                  |   |    |   |   |     |   |     |          |   |     |                |      |     |            |             |  |  |  |  |   |
|                  |   |    |   |   |     |   |     |          |   |     |                |      |     |            |             |  |  |  |  |   |

9. Select any additional Actions (as appropriate)

| Actions                                 |
|-----------------------------------------|
| Patient Needs Appointment               |
| Needs Lab Before Refill                 |
| Please Call Patient with Results        |
| Message Left for Patient to Return Call |
| Agree with Message                      |
| See Note In Chart                       |

10. To set a reminder to follow up on a message, enter the appropriate time parameters in the **remind on** field. Reminders help ensure that patient care activities for a specified patient are carried out at a later time.

| Remind on: | ···/**/****        |  |
|------------|--------------------|--|
| Due on:    | <b>••</b> /••/•••• |  |

11. Click Send to complete the message

**Note:** you can also create a message by clicking the communicate button in the toolbar and following the steps above.

| 😂 Multi-Patient Task List 🖃 Message Centre 🎬 CareCompass 👫 Clin | ical Leader Organizer | Ambulatory Organizer | 🛊 Patient List 🛄 So |
|-----------------------------------------------------------------|-----------------------|----------------------|---------------------|
| 🛃 Exit 🎬 AdHoc 💵 Medication Administration 🍰 PM Conversation    | Communicate 🗸         | 🕂 Add 👻 🖺 Scheduling | Appointment Book    |

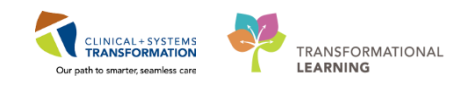

## Activity 2.3 – Replying to a Message

Complete the following steps to reply to a message:

- 1. Open and read any message in the inbox.
- 2. Click either Reply (one recipient) or Reply All (all recipients)

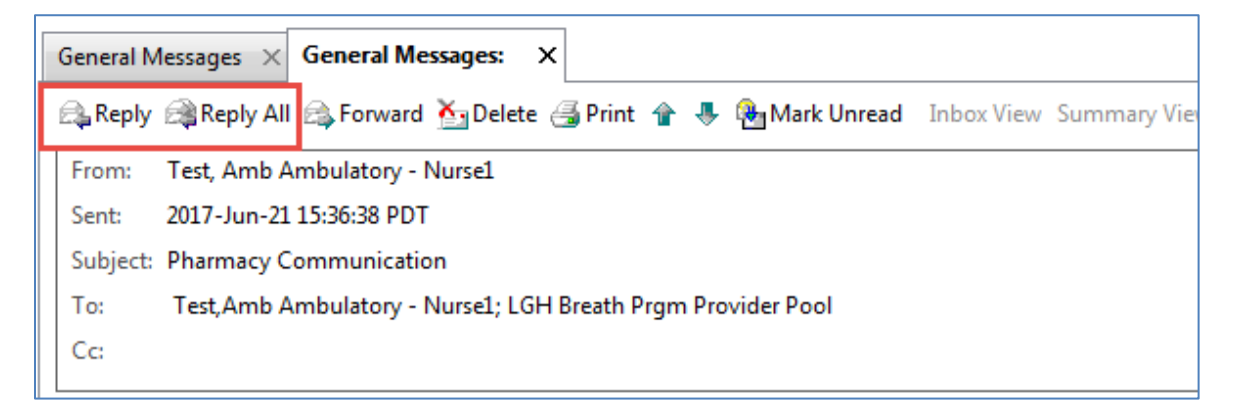

- 3. Compose your message. Choose a typical message you may write to a colleague.
- 4. Click Send

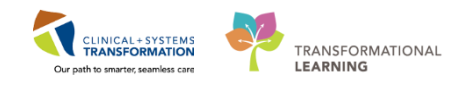

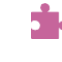

## Activity 2.4 – Forwarding a Message

Complete the following steps to forward a message:

- 1. Open a message in the inbox
- 2. Click Forward
- 3. Click the **search** <sup>(h)</sup> button next to the '**To**' box.
- 4. Select a recipient, for this activity, ask your class instructor who to forward the message to and click **OK**.

| General Messages × General Messages: × |                                                                                                 |  |  |  |  |
|----------------------------------------|-------------------------------------------------------------------------------------------------|--|--|--|--|
| 🚑 Reply                                | 1 🙈 Reply All 🚘 Forward 🎦 Delete 🅞 Print 👚 🚸 🏰 Mark Unread 🛛 Inbox View Summary View 👘 Launch ( |  |  |  |  |
| From:                                  | Test, Amb Ambulatory - Nurse1                                                                   |  |  |  |  |
| Sent:                                  | 2017-Jun-21 15:36:38 PDT                                                                        |  |  |  |  |
| Subject                                | Subject: Pharmacy Communication                                                                 |  |  |  |  |
| To:                                    | To: Test,Amb Ambulatory - Nurse1; LGH Breath Prgm Provider Pool                                 |  |  |  |  |
| Cc:                                    |                                                                                                 |  |  |  |  |
|                                        |                                                                                                 |  |  |  |  |

- 5. Compose the message. Choose a typical message that you would send to a colleague.
- 6. Save a copy of the message to the patient's chart. Click Save to Chart
- 7. Click Send.

**Note:** You can also forward a message directly from the list of messages displayed in the Inbox workspace without opening it by selecting the message in the notification list and clicking **forward**.

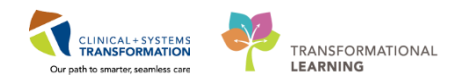

## Activity 2.5 – Deleting a Message

- <sup>1</sup> Messages can be deleted in one of two ways:
  - 1. Select a message you want to delete from the message list in the Message Centre and click **Delete**

| Message Centre                                                                                                    |   |  |  |  |  |
|----------------------------------------------------------------------------------------------------|---|--|--|--|--|
| Inbox Summary       Proxies       Pools       General Messages       X         Inbox       Proxies       Pools       Proxies       Pools       Proxies       Pools       Proxies       Proxies       Pools       Proxies       Proxies <t< th=""><th></th></t<> |   |  |  |  |  |
| 2. With the message open, click <b>Delete Delete Delete</b>                                                                                                    |   |  |  |  |  |
| Messages × General Messages: ×                                                                                                    |   |  |  |  |  |
| 🙈 Reply 🙈 Reply All 🙈 Forward 🎦 Delete 🚭 Print 🞓 🐥 🍓 Mark Unread 🛛 Inbox View Summary View 👘 Launch Orders                                                                                                    | _ |  |  |  |  |

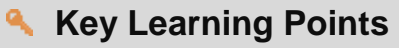

- You can create, reply to, forward and delete messages in Message Centre
- Messages sent in Message Centre are part of the legal medical record and communication should pertain to the patient chart

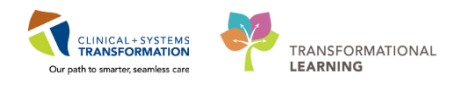

## Activity 2.6 – Creating and Removing a Proxy Inbox

Proxy inboxes can be used to view messages in a colleague's inbox when they are away. You need to grant proxy rights for a colleague to view your inbox.

Creating a Proxy Inbox:

1. Click the Proxies tab and click the Manage button

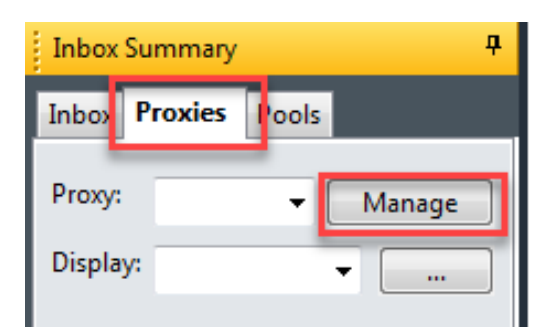

- 2. When the window opens click the Add button
- 3. Search for the user you want to assign as a proxy (ask your class instructor)
- 4. Select the items you want to grant proxy rights to view or select the button

Grant All ->>

- 5. Select a begin date and end date
- 6. Click Accept & Next

| New Given Proxy  |                                                                         |                      |  |  |  |
|------------------|-------------------------------------------------------------------------|----------------------|--|--|--|
| User             | Available Items                                                         | Granted Items        |  |  |  |
| Additional Users | Inboritems                                                              | >                    |  |  |  |
| 29-Dec-2017      | Notifications     Notifications     Notify Receipts     reach     value |                      |  |  |  |
|                  |                                                                         | Accept & Next Cancel |  |  |  |
|                  |                                                                         | OK Cancel            |  |  |  |

7. Click OK

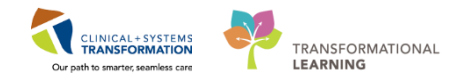

Remove

Removing a Proxy Inbox:

- 1. Click the **Proxies** tab and click the **Manage** button
- 2. When the window opens select the user you want to remove and click the button
- 3. Click OK

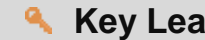

#### **Key Learning Points**

Proxy inboxes can be created so colleagues can view your messages while you are away

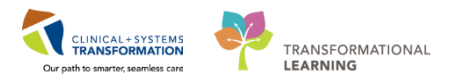

## 🖆 End Book

You are ready for your Key Learning Review. Please contact your instructor for your Key Learning Review.